# Configuring F5 LTM for Load Balancing Cisco Identity Service Engine (ISE)

Craig Hyps

Principal Technical Marketing Engineer, Cisco Systems

# cisco.

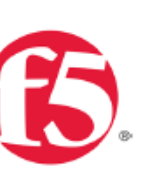

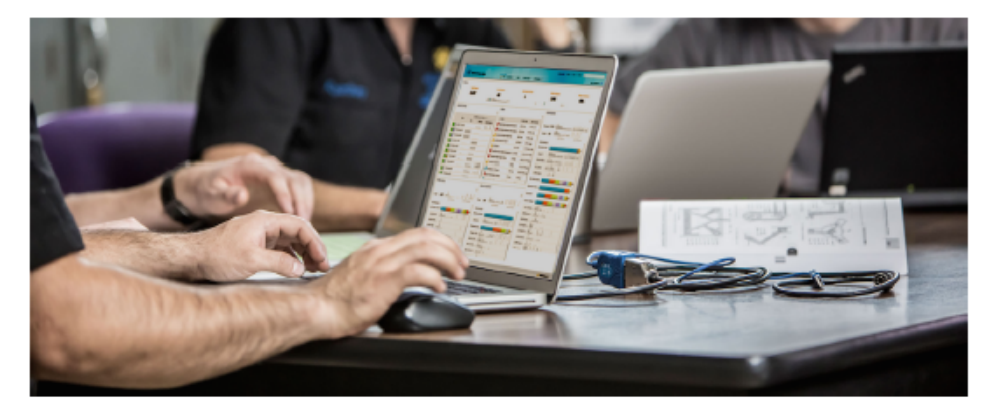

Cisco and F5 Deployment Guide: ISE Load Balancing using BIG-IP

Secure Access How -To Guides Series

Author: Craig Hyps, Cisco Systems Date: December 2014

- Cisco Communities
   <a href="https://communities.cisco.com/docs/DOC-64434">https://communities.cisco.com/docs/DOC-64434</a>
- Cisco and F5 Deployment Guide: ISE Load Balancing using BIG-IP: <a href="https://communities.cisco.com/docs/DOC-68198">https://communities.cisco.com/docs/DOC-68198</a>
- Linked from F5 website under Cisco Alliance page > White Papers: <a href="https://f5.com/solutions/technology-alliances/cisco">https://f5.com/solutions/technology-alliances/cisco</a>

# Forwarding Non-LB Traffic

# High-Level Load Balancing Diagram

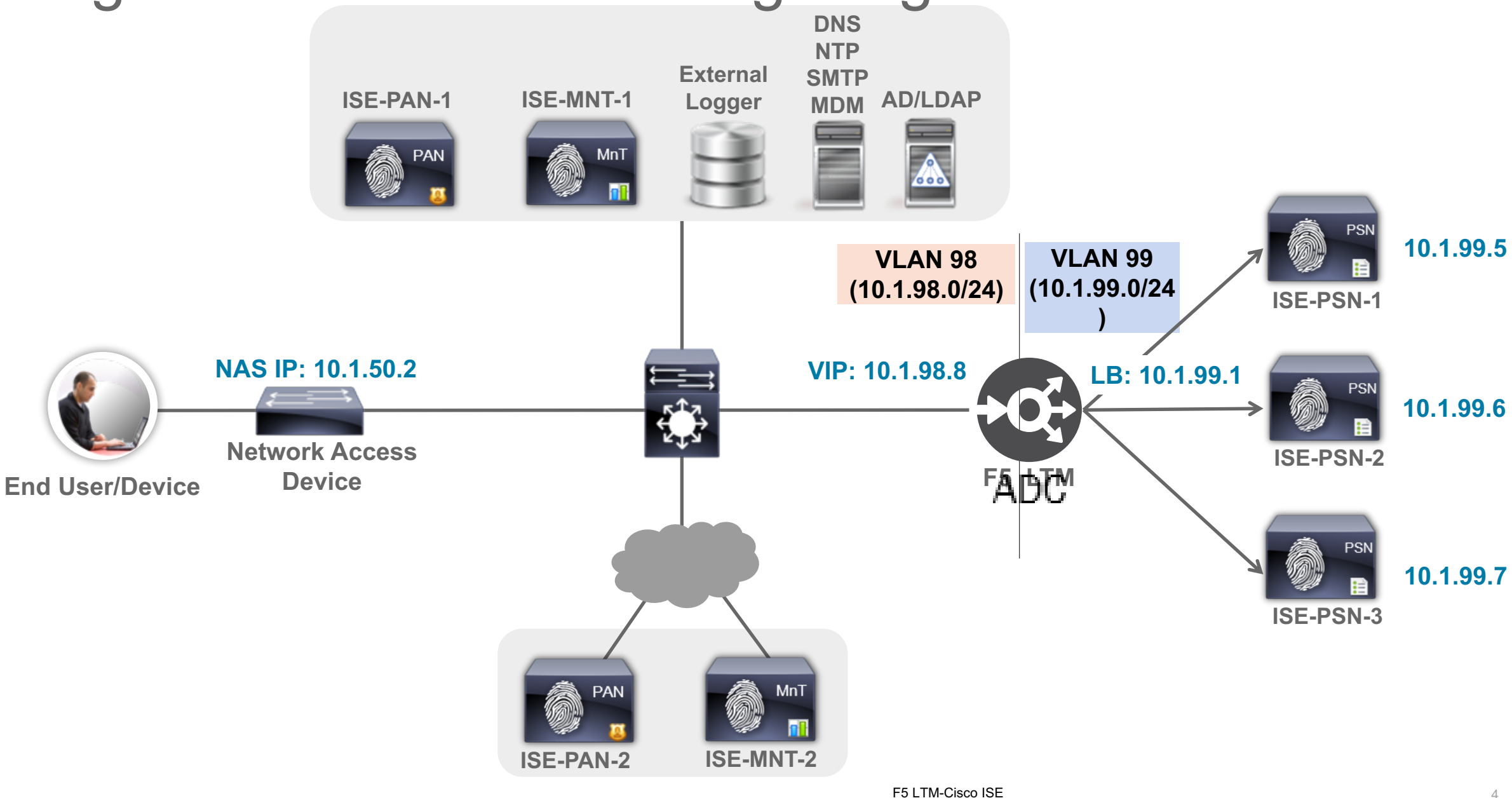

4

# Non-LB Traffic that Requires IP Forwarding

Inter-node/Management/Repository/ID Stores/Feeds/Profiling/Redirected Web/RADIUS CoA

- PAN/MnT node communications
- All management traffic to/from the PSN real IP addresses such as HTTPS, SSH, SNMP, NTP, DNS, SMTP, and Syslog.
- Repository and file management access initiated from PSN including FTP, SCP, SFTP, TFTP, NFS, HTTP, and HTTPS.
- All external AAA-related traffic to/from the PSN real IP addresses such as AD, LDAP, RSA, external RADIUS servers (token or foreign proxy), and external CA communications (CRL downloads, OCSP checks, SCEP proxy).
- All service-related traffic to/from the PSN real IP addresses such as Posture and Profiler Feed Services, partner MDM integration, pxGrid, and REST/ERS API communications.
- Client traffic to/from PSN real IP addresses resulting from Profiler (NMAP, SNMP queries) and URL-Redirection such as CWA, DRW/Hotspot, MDM, Posture, and Client Provisioning.
- RADIUS CoA from PSNs to network access devices.

# Virtual Server to Forward General Inbound IP Traffic

#### **General Properties**

- Applies to connections initiated from outside (external) network
- Type = Forwarding (IP)
- Source = All traffic (0.0.0/0) or limit to specific network.
- Destination = PSN Network Addresses
- Service Port = 0 (All Ports)
- Availability = Unknown (No service validation via health monitors)

| # +                | Properties | Reso      | urces                          | Statistics                           |               |             |
|--------------------|------------|-----------|--------------------------------|--------------------------------------|---------------|-------------|
| General Properties |            |           |                                |                                      |               |             |
| Name               | e          |           | PSN-IP-Fo                      | rwarding-Inbou                       | nd            |             |
| Partiti            | ion / Path |           | Common                         |                                      |               |             |
| Desc               | ription    |           | Forward                        | non-LB traffic to                    | ISE Policy Se | rvice nodes |
| Туре               |            |           | Forwardi                       | ng (IP)                              | ·             |             |
| Source             |            | 10.0.0.0/ | 3                              |                                      |               |             |
| Desti              | nation     |           | Type: (<br>Address:<br>Mask: ( | Host  Netwo 10.1.99.0 255.255.255.22 | ork<br>4      |             |
| Servio             | ce Port    |           | 0                              | * All Ports                          | •             |             |
| Availability       |            | 🔲 Unknov  | vn (Enabled) - T               | he children po                       | ool member    |             |
| State              |            | Enabled - |                                |                                      |               |             |

# Virtual Server to Forward General Inbound IP Traffic Configuration (Advanced)

- Protocol = All Protocols
- Protocol Profile = fastL4
- Optionally limit to specific ingress VLAN(s).
- No SNAT

| Configuration: Advanced 💌  |                              |                                             |  |  |
|----------------------------|------------------------------|---------------------------------------------|--|--|
| Protocol                   | * All Protocols 👻            |                                             |  |  |
| Protocol Profile (Client)  | ise_fastL4 💌                 |                                             |  |  |
| Statistics Profile         | None 💌                       |                                             |  |  |
| VLAN and Tunnel Traffic    | Enabled on                   |                                             |  |  |
| VLANs and Tunnels          | Selected<br>/Common external | Available<br>/Common<br>internal<br>portals |  |  |
| Source Address Translation | None 💌                       |                                             |  |  |

# Virtual Server to Forward General Outbound IP Traffic

#### **General Properties**

- Applies to connections initiated from PSN (internal) network
- Type = Forwarding (IP)
- Source = PSN Network Addresses
- Destination = All traffic (0.0.0.0/0.0.0.0) or limit to specific network.
- Service Port = 0 (All Ports)
- Availability = Unknown (No service validation via health monitors)

| Local Traffic » Virtual Servers : Virtual Server List » PSN-IP-Forwarding-Outbound |                                                          |  |  |  |
|------------------------------------------------------------------------------------|----------------------------------------------------------|--|--|--|
| 🔅 🚽 Properties                                                                     | Resources Statistics 🗷                                   |  |  |  |
| General Properties                                                                 |                                                          |  |  |  |
| Name                                                                               | PSN-IP-Forwarding-Outbound                               |  |  |  |
| Partition / Path                                                                   | Common                                                   |  |  |  |
| Description                                                                        | Forward non-LB traffic from ISE Policy Service nodes     |  |  |  |
| Туре                                                                               | Forwarding (IP)                                          |  |  |  |
| Source                                                                             | 10.1.99.0/27                                             |  |  |  |
| Destination                                                                        | Type: OHost Network<br>Address: 0.0.0.0<br>Mask: 0.0.0.0 |  |  |  |
| Service Port                                                                       | 0 * All Ports 💌                                          |  |  |  |
| Availability                                                                       | Unknown (Enabled) - The children pool member(s)          |  |  |  |
| State                                                                              | Enabled -                                                |  |  |  |

# Virtual Server to Forward General Outbound IP Traffic Configuration (Advanced)

- Protocol = All Protocols
- Protocol Profile = fastL4
- Optionally limit to specific ingress VLAN(s).
- No SNAT

| Configuration: Advanced -  |                   |             |
|----------------------------|-------------------|-------------|
| Protocol                   | * All Protocols 💌 |             |
| Protocol Profile (Client)  | ise_fastL4 💌      |             |
| Statistics Profile         | None              |             |
| VLAN and Tunnel Traffic    | Enabled on        |             |
|                            | Selected          | Available   |
| VLANs and Tunnels          | internal          | << external |
|                            | - [               | >> ponais   |
| Source Address Translation | None 💌            |             |

# Example Inbound / Outbound IP Forwarding Servers

| Loc        | Local Traffic » Virtual Servers : Virtual Server List |            |                      |            |                           |                                                 |              |                 |           |                  |
|------------|-------------------------------------------------------|------------|----------------------|------------|---------------------------|-------------------------------------------------|--------------|-----------------|-----------|------------------|
| <b>*</b> • | Virtual S                                             | erver List | Virtual Address List | Statistics | -                         |                                                 |              |                 |           |                  |
|            |                                                       |            |                      |            |                           |                                                 |              |                 |           |                  |
| *          |                                                       |            | Sea                  | arch       |                           |                                                 |              |                 |           | Create           |
|            | Status                                                | ▲ Name     |                      |            | $\Rightarrow$ Application | $\stackrel{\mbox{\tiny $^{$}$}}{=}$ Destination | Service Port | Type            | Resources | Partition / Path |
|            |                                                       | PSN-IP-F   | orwarding-Inbound    |            |                           | 10.1.99.0/29                                    | 0 (Any)      | Forwarding (IP) | Edit      | Common           |
|            |                                                       | PSN-IP-F   | orwarding-Outbound   |            |                           | any                                             | 0 (Any)      | Forwarding (IP) | Edit      | Common           |

# Load Balancing RADIUS

# F5 LTM Configuration Components for RADIUS LB

RADIUS Auth

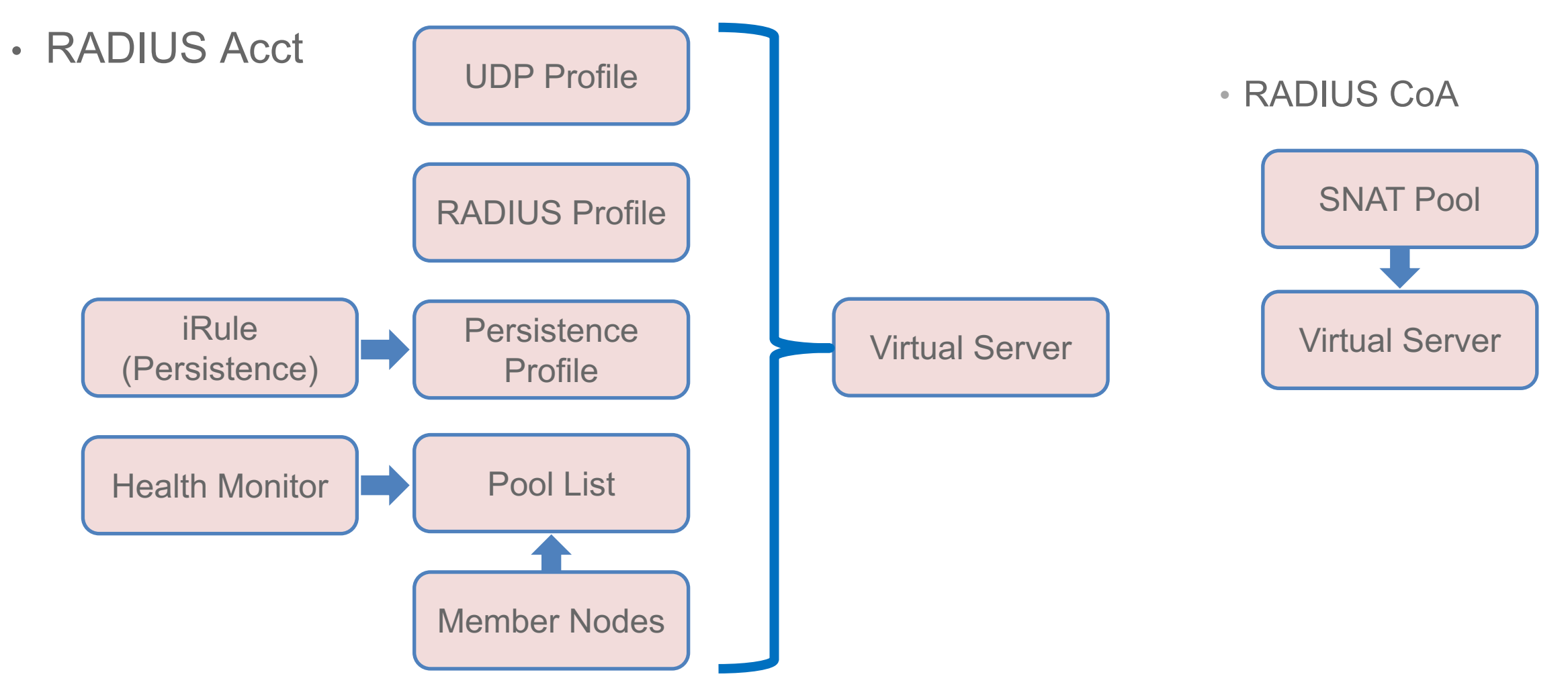

# **RADIUS Health Monitors**

#### Load Balancer Probes Determine RADIUS Server Health Status

- BIG-IP LTM RADIUS monitor has two key timer settings:
  - Interval = probe frequency (default = 10 sec)
  - Timeout = total time before monitor fails (default = 31 seconds)

#### Timeout = (3 \* Interval) + 1

(Four health checks are attempted before declaring a node failure)

- Timers: Set low enough to ensure efficient failover but long enough to avoid excessive probing (AAA load); Start with defaults then tune to network.
- User Account: If valid user account to be used for monitor, be sure to configure user in ISE or external ID store with limited/no network access privileges.

#### Sample LTM RADIUS Health Monitor Config:

```
ltm monitor radius /Common/radius_1812 {
    debug no
    defaults-from /Common/radius
    destination *:1812
    interval 10
    password P@$$w0rd
    secret P@$$w0rd
    time-until-up 0
    timeout 31
    username f5-probe
```

# **Configure RADIUS Health Monitor**

#### Local Traffic > Monitors

- Same monitor can be leveraged for RADIUS Auth, Accounting, and Profiling to reduce probe load for multiple services.
- Be sure BIG-IP LTM configured as ISE NAD.

| Local Traffic » Monitors » radius_1812 |          |                                                    |  |
|----------------------------------------|----------|----------------------------------------------------|--|
| 🔅 🚽 Propertie                          | es Insta | ances                                              |  |
|                                        |          |                                                    |  |
| General Properti                       | es       |                                                    |  |
| Name                                   |          | radius_1812                                        |  |
| Partition / Path                       |          | Common                                             |  |
| Description                            |          | RADIUS Authentication Request Probe using UDP/1812 |  |
| Туре                                   |          | RADIUS                                             |  |
| Parent Monitor                         |          | radius                                             |  |

| Configuration: Advanced 💌 |                      |  |  |  |  |
|---------------------------|----------------------|--|--|--|--|
| Interval                  | Specify 💌 10 seconds |  |  |  |  |
| Up Interval               | Disabled 💌           |  |  |  |  |
| Time Until Up             | 0 seconds            |  |  |  |  |
| Timeout                   | Specify 💌 31 seconds |  |  |  |  |
| Manual Resume             | 🔘 Yes 🖲 No           |  |  |  |  |
| User Name                 | f5-probe             |  |  |  |  |
| Password                  | •••••                |  |  |  |  |
| Secret                    | •••••                |  |  |  |  |
| NAS IP Address            | 10.1.99.3            |  |  |  |  |
| Alias Address             | * All Addresses      |  |  |  |  |
| Alias Service Port        | 1812                 |  |  |  |  |
| Debug                     | No 💌                 |  |  |  |  |

# **Optional: Configure UDP Profile for RADIUS**

#### Local Traffic > Profiles > Protocol > UDP

- Start with default Idle Timeout
- Using a custom profile allows for tuning later if needed without impacting other services based on same parent UDP profile
- Disable Datagram LB

| Local Traffic » Profiles : Protocol : UDP » ise_radius_udp |                      |  |  |
|------------------------------------------------------------|----------------------|--|--|
| 🚓 🚽 Properties                                             |                      |  |  |
|                                                            |                      |  |  |
| General Properties                                         |                      |  |  |
| Name                                                       | ise_radius_udp       |  |  |
| Partition / Path                                           | Common               |  |  |
| Parent Profile                                             | udp 💌                |  |  |
| Settings                                                   |                      |  |  |
| Proxy Maximum Segment                                      |                      |  |  |
| Idle Timeout                                               | Specify 💌 60 seconds |  |  |
| IP ToS                                                     | Specify   0          |  |  |
| Link QoS                                                   | Specify              |  |  |
| Datagram LB                                                |                      |  |  |
| Allow No Payload                                           |                      |  |  |

# Optional: Configure RADIUS Profile Local Traffic > Profiles > Services > RADIUS

- Start with default settings
- Using a custom profile allows for tuning later if needed without impacting other services based on same parent radiusLB profile

| Local Traffic » Profiles : Services : RADIUS » ise_radiusLB |                      |  |  |  |
|-------------------------------------------------------------|----------------------|--|--|--|
| 🗱 🚽 Properties                                              |                      |  |  |  |
|                                                             |                      |  |  |  |
| General Properties                                          |                      |  |  |  |
| Name                                                        | ise_radiusLB         |  |  |  |
| Partition / Path                                            | Common               |  |  |  |
| Parent Profile                                              | radiusLB 💌           |  |  |  |
| Settings                                                    |                      |  |  |  |
| Persist Attribute                                           |                      |  |  |  |
| Subscriber Aware                                            |                      |  |  |  |
| Client Spec                                                 | Not Configured 💌     |  |  |  |
| Subscriber ID Type                                          | Calling Station ID 👻 |  |  |  |

# Configure iRule for RADIUS Persistence

Local Traffic > iRules > iRule List

- Recommend iRule based on client MAC address
- RADIUS Attribute/Value Pair = 31 = Calling-Station-Id
- Recommend copy and paste working iRule into text area.

| Local Traffic » iRules : iRule List » radius_mac_sticky |                                                                                                    |  |
|---------------------------------------------------------|----------------------------------------------------------------------------------------------------|--|
| 🚓 🚽 Properties Statisti                                 | ics 🗵                                                                                                    |  |
| Properties                                              |                                                                                                    |  |
| Name                                                    | radius_mac_sticky                                                                                                    |  |
| Partition / Path                                        | Common                                                                                                    |  |
| Definition                                              | <pre># ISE persistence iRule based on Calling-Station-Id when CLIENT_DATA {     # 0: No Debug Logging 1: Debug Logging     set debug 1     # Persist timeout (seconds)     set nag_port_type [RADIUS::avp 61 "integer"]     if {\$nag_port_type equals "19"}{     set persist_ttl 3600     if {\$debug} {set access_media "Wireless"}     } else {     set persist_ttl 28800     if {\$debug} {set access_media "Wired"}     }     /     Extend Text Area</pre> |  |
| Ignore Signature/Checksum                               |                                                                                                    |  |

# F5 iRule Editor

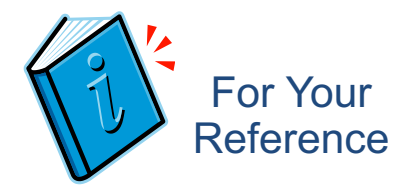

#### https://devcentral.f5.com/d/tag/irules%20editor

| •   | Manage                 | 🖉 F5 iRule Editor - 172.16.1.12 (Cor                                                                           | nmon) - /Common/radius_mac_sticky                                                                                                    |                              |
|-----|------------------------|----------------------------------------------------------------------------------------------------|----------------------------------------------------------------------------------------------------|------------------------------|
| İ   | Rules and              | File Edit Search View Tools He                                                                                 | lp                                                                                                    |                              |
| (   | config files           | 🕬 🔲 🛃 😜 DevCentral 😜 Forums                                                                                    | 😜 iRules Reference ( TCL Reference                                                                                                    |                              |
| •   | Syntax                 | 🗋 🛃 🗙 🥞 🔮                                                                                                    | <pre>1 # ISE persistence iRule based on Calling-Station-Id ( 2 3 Ewhen CLIENT_DATA { </pre>                                                                                                    | MAC Address) (🔼              |
| • ( | Generate               | <ul> <li>Digip.conf</li> <li>bigip_base.conf</li> <li>Local Traffic</li> <li>Common/dhcp_mac_sticky</li> </ul> | <pre>set debug 1 f f f f f f f f f f f f f f f f f f f</pre>                                                                                                    | =                            |
| 1   | HTTP<br>traffic        | /Common/radius_mac_sticky e                                                                                    | <pre>8 set nas_port_type [RADIUS::avp 61 "integer"] 9 if {\$nas_port_type equals "19"}{ 10 set persist_ttl 3600 11 if {\$debug} {set access media "Wireless"}</pre>                                                     |                              |
| • ( | Quick links<br>to tech |                                                                                                    | <pre>12</pre>                                                                                                    |                              |
|     | resources              |                                                                                                    | <pre>16<br/>17 # If MAC address is present - use it as persistent id<br/>18 # See Radius AV Pair documentation on https://devcent<br/>19 □ if {[RADIUS::avp 31] ne "" }{<br/>20 set mac [RADIUS::avp 31 "string"]</pre> | lentifier<br>:ral.f5.com/wi) |
|     |                        |                                                                                                    | Connected to 172.16.1.12                                                                                                    | >                            |
|     |                        | Connected to 172.16.1.12                                                                                       | Ln 1 Col 1                                                                                                    | Ch 1                         |
|     |                        |                                                                                                    | F5 LTM-Cisco ISE Config © 2017 Cisco and/or its affiliates. All rights reserve                                                                                                    | d. Cisco Public 18           |

# Configuring RADIUS Persistence RADIUS Profile Example

- RADIUS Sticky on Calling-Station-ID (client MAC address)
- Simple option but does not support advanced logging and other enhanced parsing options like iRule
- Profile must be applied to Standard Virtual Server based on UDP Protocol

```
ltm profile radius /Common/radiusLB {
   app-service none
   clients none
   persist-avp 31
   subscriber-aware disabled
   subscriber-id-type 3gpp-imsi
```

| Local Traffic » Profiles : Services : RADIUS » radiusLB |                  |  |  |
|---------------------------------------------------------|------------------|--|--|
| 🔅 🚽 Properties                                          |                  |  |  |
|                                                         |                  |  |  |
| General Properties                                      |                  |  |  |
| Name                                                    | radiusLB         |  |  |
| Partition / Path                                        | Common           |  |  |
| Settings                                                |                  |  |  |
| Persist Attribute                                       | 31               |  |  |
| Subscriber Aware                                        |                  |  |  |
| Client Spec                                             | Not Configured 💌 |  |  |
| Subscriber ID Type                                      | 3GPP IMSI 💌      |  |  |

# iRule for RADIUS Persistence Based on Client MAC

Persistence based on Calling-Station-Id (MAC Address) with fallback to NAS-IP-Address

- iRule assigned to Persistence Profile
- Persistence Profile assigned to Virtual Server under Resources section

| when CLIENT_ACCEPTED { # 0. No Debug Logging 1. Debug Logging                       |                                                                                                    |
|-------------------------------------------------------------------------------------|----------------------------------------------------------------------------------------------------|
| set debug 0                                                                         | <ul> <li>Optional debug logging</li> <li>Enable for troubleshooting only to reduce processing load</li> </ul> |
| <pre># Persist timeout (seconds) set nas_port_type [RADIUS::avp 61 "integer"]</pre> |                                                                                                    |
| if {\$nas port type equals "19"}{ set persist ttl 3600                              | Configurable persistence timeout                                                                              |
| <pre>if {\$debug} {set access_media "Wireless"} } else {</pre>                      | oWireless Default = 1 hour                                                                                    |
| set persist_ttl 28800                                                               | •Wired Default = 8 hours                                                                                      |
| if {\$debug} {set access_media "Wired"}<br>}                                        |                                                                                                    |

# RADIUS Persistence iRule Based on MAC (cont.)

```
if {[RADIUS::avp 31] ne "" }{
         set mac [RADIUS::avp 31 "string"]
         # Normalize MAC address to upper case
         set mac up [string toupper $mac]
        persist uie $mac up $persist ttl
        if {$debug} {
              set target [persist lookup uie $mac up]
              log local0.alert "Username=[RADIUS::avp 1] MAC=$mac Normal
MAC=$mac up MEDIA=$access media TARGET=$target"
    } else {
         set nas ip [RADIUS::avp 4 ip4]
        persist uie $nas ip $persist_ttl
        if {$debug} {
              set target [persist lookup uie "$nas ip any virtual"]
              log local0.alert "No MAC Address found - Using NAS IP as persist
id. Username=[RADIUS::avp 1] NAS IP=$nas ip MEDIA=$access media
TARGET=$target"
                                                   F5 LTM-Cisco
                                                   ISE Config
                                                            © 2017 Cisco and/or its affiliates. All rights reserved. Cisco Public
                                                                                      21
```

# **Configure Persistence Profile for RADIUS**

Local Traffic > Profiles > Persistence

- Enable Match Across Services
- If different Virtual Server IP addresses used for RADIUS Auth and Accounting, then enable Match Across Virtual Servers (not recommended)
- Specify RADIUS Persistence iRule
- iRule persistence timer overrides profile setting.

| Local Traffic » Profiles : Persistence » radius_sticky |                           |          |  |  |  |
|--------------------------------------------------------|---------------------------|----------|--|--|--|
| 🗱 👻 Properties                                         |                           |          |  |  |  |
|                                                        |                           |          |  |  |  |
| General Properties                                     |                           |          |  |  |  |
| Name                                                   | radius_sticky             |          |  |  |  |
| Partition / Path                                       | Common                    |          |  |  |  |
| Persistence Type                                       | Universal                 |          |  |  |  |
| Parent Profile                                         | universal 💌               |          |  |  |  |
| Configuration                                          |                           | Custom 🗹 |  |  |  |
| Match Across Services                                  | Enabled                   |          |  |  |  |
| Match Across Virtual Servers                           |                           |          |  |  |  |
| Match Across Pools                                     |                           |          |  |  |  |
| iRule                                                  | /Common/radius_mac_sticky | •        |  |  |  |
| Timeout                                                | Specify 💌 300             | seconds  |  |  |  |
| Override Connection Limit                              |                           |          |  |  |  |

# Configure Server Pool for RADIUS Auth

#### Local Traffic > Pools > Pool List

- Health Monitor = RADIUS Monitor
- SNAT = No
- Action on Service Down = Reselect
  - Ensures existing connections are moved to an alternate server.

| 🗱 👻 Properties                                             | Memb   | bers                                           | Statistics              |                     |                                                         |                         |     |
|------------------------------------------------------------|--------|------------------------------------------------|-------------------------|---------------------|---------------------------------------------------------|-------------------------|-----|
| General Properties                                         |        |                                                |                         |                     |                                                         |                         |     |
| Name                                                       |        | radius_auth                                    | _pool                   |                     |                                                         |                         |     |
| Partition / Path                                           |        | Common                                         |                         |                     |                                                         |                         |     |
| Description                                                |        | PSN Pool f                                     | for RADIUS              | Authen              | ticaion and A                                           | Authoriza               | tio |
| Availability                                               |        | 🔘 Available                                    | (Enabled)               | - The po            | ool is availab                                          | ole                     |     |
| Configuration:   Advan                                     | icea 💌 | Acti                                           | ive                     |                     | Δvai                                                    | lahle                   |     |
| Health Monitors                                            | icea 💌 | Acti<br>/Common<br>radius_                     | ive<br>1812             | ~                   | Avai<br>/Common<br>gateway<br>http<br>http_hea<br>https | lable<br>_icmp<br>ad_f5 |     |
| Health Monitors                                            | ent    | Acti<br>/Common<br>radius_                     | ive<br>1812<br>• Health | <<br>>><br>Monitor( | Avai<br>/Common<br>gateway<br>http<br>http_hea<br>https | lable<br>_icmp<br>ad_f5 |     |
| Health Monitors Availability Requirem Allow SNAT           | ent    | Acti<br>/Common<br>radius_                     | ive<br>1812<br>Health   | <<br>>><br>Monitor( | Avai<br>/Common<br>gateway<br>http<br>http_hea<br>https | lable<br>_icmp<br>ad_f5 |     |
| Health Monitors Availability Requirem Allow SNAT Allow NAT | ent    | Acti<br>/Common<br>radius_<br>All<br>No<br>Yes | ive<br>1812             | Monitor(            | Avai<br>/Common<br>gateway<br>http<br>http_hea<br>https | lable<br>_icmp<br>ad_f5 |     |

## Configure Member Nodes in RADIUS Auth Pool Local Traffic > Pools > Pool List > Members

- Load Balancing Method options:
  - Least Connections (node)
  - Least Connections (member)
- Server Port: 1812 or 1645

| Local Traffic » Pools : Pool List » radius_auth_pool |                 |             |                |                  |                  |  |
|------------------------------------------------------|-----------------|-------------|----------------|------------------|------------------|--|
| 🔅 🚽 Properties                                       | Members         | Statistics  |                |                  |                  |  |
|                                                      |                 |             |                |                  |                  |  |
| Load Balancing                                       |                 |             |                |                  |                  |  |
| Load Balancing Method                                | Least Con       | nections (n | ode)           | •                |                  |  |
| Priority Group Activation                            | Disabled        | -           |                |                  |                  |  |
| Update                                               |                 |             |                |                  |                  |  |
|                                                      |                 |             |                |                  |                  |  |
| Current Members                                      |                 |             |                |                  | Add              |  |
| Status 🗢 Member                                      | r 🔶 Address     | a 🗢 Ratio   | Priority Group | Connection Limit | Partition / Path |  |
| 🔲 🥥 ise-psn-1                                        | 1812 10.1.99.15 | 1           | 0 (Active)     | 0                | Common           |  |
| 🔲 🥥 ise-psn-2                                        | 1812 10.1.99.16 | 1           | 0 (Active)     | 0                | Common           |  |
| 🔲 🥥 ise-psn-3                                        | 1812 10.1.99.17 | 1           | 0 (Active)     | 0                | Common           |  |

# Configure Server Pool for RADIUS Accounting

#### Local Traffic > Pools > Pool List

- Health Monitor = RADIUS Monitor (same monitor used for RADIUS Auth)
- SNAT = No
- Action on Service Down = Reselect
  - Ensures existing connections are moved to an alternate server.

| Local Traffic » Pools : Pool List » radius_acct_pool |                      |                   |           |                                                                      |    |  |  |
|------------------------------------------------------|----------------------|-------------------|-----------|----------------------------------------------------------------------|----|--|--|
| 🚓 👻 Properties                                       | Members              | Statistics        | : (       | 2                                                                    |    |  |  |
| General Properties                                   |                      |                   |           |                                                                      |    |  |  |
| Name                                                 | radius_a             | acct_pool         |           |                                                                      |    |  |  |
| Partition / Path                                     | Commo                | n                 |           |                                                                      |    |  |  |
| Description                                          | PSN P                | ool for RADIUS    | Account   | ing                                                                  |    |  |  |
| Availability                                         | 🔘 Availa             | able (Enabled)    | - The po  | ol is available                                                      |    |  |  |
| Configuration: Advanced                              | •                    |                   |           |                                                                      |    |  |  |
| Health Monitors                                      | <b>/Comm</b><br>radi | Active<br>us_1812 | <         | Available<br>/Common<br>gateway_icm<br>http<br>http_head_f5<br>https | p  |  |  |
| Availability Requirement                             | All                  | ▼ Health          | Monitor(s | 5)                                                                   |    |  |  |
| Allow SNAT                                           | No 🖵                 | I                 |           |                                                                      |    |  |  |
| Allow NAT                                            | Yes 👻                | I                 |           |                                                                      |    |  |  |
| Action On Service Down                               | Resele               | ect 👻             |           |                                                                      | 25 |  |  |

### Configure Member Nodes in RADIUS Accounting Pool Local Traffic > Pools > Pool List > Members

- Load Balancing Method options:
  - Least Connections (node)
  - Least Connections (member)
  - Fastest (application)
- Server Port: 1813 or 1646

|   | Local Traffic » Pools : Pool List » radius_acct_pool |           |           |      |            |             |                |                  |                  |
|---|------------------------------------------------------|-----------|-----------|------|------------|-------------|----------------|------------------|------------------|
|   | ₩ -                                                  | Propertie | es        | Memb | ers        | Statistic   | s 🗷            |                  |                  |
|   |                                                      |           |           |      |            |             |                |                  |                  |
|   | Load B                                               | alancing  |           |      |            |             |                |                  |                  |
|   | Load                                                 | Balancing | ) Method  |      | Least Conr | nections (i | node)          | •                |                  |
| ) | Priorit                                              | y Group A | ctivation |      | Disabled   | •           |                |                  |                  |
|   | Upda                                                 | te        |           |      |            |             |                |                  |                  |
|   |                                                      |           |           |      |            |             |                |                  |                  |
|   | Current                                              | t Member  | S         |      |            |             |                |                  | Add              |
|   |                                                      | Status    | 🗢 Membe   | r    | Address    |             | Priority Group | Connection Limit | Partition / Path |
|   |                                                      | 0         | ise-psn-1 | 1813 | 10.1.99.15 | 1           | 0 (Active)     | 0                | Common           |
|   |                                                      | 0         | ise-psn-2 | 1813 | 10.1.99.16 | 1           | 0 (Active)     | 0                | Common           |
|   |                                                      | 0         | ise-psn-3 | 1813 | 10.1.99.17 | 1           | 0 (Active)     | 0                | Common           |

# Configure Virtual Server for RADIUS Auth (Properties)

#### Local Traffic > Virtual Servers > Virtual Server List

- Type = Standard
- Source = 0.0.0.0/0 (all hosts) or specific network address.
- Destination = RADIUS Virtual IP
- Service Port = 1812 or 1645

| Local Traffic » Virtual S | Servers : Virtua | l Server List » is | se_radius   | _auth               |     |
|---------------------------|------------------|--------------------|-------------|---------------------|-----|
| 🔅 🚽 Properties            | Resources        | Statistics         | 2           | ו                   |     |
|                           |                  |                    |             | _                   |     |
| General Properties        |                  |                    |             |                     |     |
| Name                      | ise_ra           | adius_auth         |             |                     |     |
| Partition / Path          | Comr             | non                |             |                     |     |
| Description               | ISE F            | PSN RADIUS Auth    | nentication | and Authorizatio    | n   |
| Туре                      | Stan             | dard               | •           | RADIUS              |     |
| Source                    | 10.0             | .0.0/8             |             |                     |     |
| Destination               | Type:<br>Addre   | ● Host             | etwork      |                     |     |
| Service Port              | 1812             | 2 Other:           | •           |                     |     |
| Availability              | O Ava            | ilable (Enabled)   | - The virtu | al server is availa | ble |
| State                     | Enat             | oled 👻             |             |                     |     |

# Configure Virtual Server for RADIUS Auth (Advanced)

#### Local Traffic > Virtual Servers

- Protocol = UDP
- Protocol Profile = udp or custom UDP profile
- RADIUS Profile = radiusLB or custom RADIUS profile
- Optional: Limit traffic to specific VLAN(s)
- SNAT = None

| Configuration: Advanced - |                        |
|---------------------------|------------------------|
| Protocol                  | UDP -                  |
| Protocol Profile (Client) | ise_radius_udp 💌       |
| Protocol Profile (Server) | (Use Client Profile) 💌 |

| RADIUS Profile             | ise_radiusLB        | •                                     |    |
|----------------------------|---------------------|---------------------------------------|----|
| SIP Profile                | None 👻              |                                       |    |
| Statistics Profile         | None 💌              |                                       |    |
| VLAN and Tunnel Traffic    | Enabled on          | •                                     |    |
|                            | Selected            | Availab                               | le |
| VLANs and Tunnels          | /Common<br>external | <i>/Common</i><br>internal<br>portals | *  |
| Source Address Translation | None 💌              |                                       |    |

# Configure Virtual Server RADIUS Auth (Resources)

Local Traffic > Virtual Servers > Virtual Server List > Resources

- Default Pool = RADIUS Auth Pool
- Default Persistence Profile = RADIUS persistence profile
- Fallback Persistence Profile:
  - RADIUS iRule setting overrides value set here.
  - If not configured in iRule, set optional value here. Example: radius\_source\_addr

Recommend create new persistence profile based on Source Address Affinity to allow custom timers and match settings.

| Local Traffic » Virtual Servers : Virtual Server List » ise_radius_auth |                             |            |                 |   |  |  |
|-------------------------------------------------------------------------|-----------------------------|------------|-----------------|---|--|--|
| 🔅 🚽 Properties                                                          | Resources                   |            | Statistics      |   |  |  |
|                                                                         |                             |            |                 |   |  |  |
| Load Balancing                                                          |                             |            |                 |   |  |  |
| Default Pool                                                            |                             | radius_aut | h_pool          | • |  |  |
| Default Persistence Profil                                              | Default Persistence Profile |            | radius_sticky 💌 |   |  |  |
| Fallback Persistence Prof                                               | ïle                         | None       | •               |   |  |  |
| Update                                                                  |                             |            |                 |   |  |  |
|                                                                         |                             |            |                 |   |  |  |
| iRules                                                                  |                             |            |                 |   |  |  |
| Name                                                                    |                             |            |                 |   |  |  |
| No records to display.                                                  |                             |            |                 |   |  |  |

# Configure Virtual Server for RADIUS Accounting

#### Local Traffic > Virtual Servers > Virtual Server List

| Local Traffic » Virtual Servers : Virtual Server List » ise_radius_acct |      |                           |                       |           |                    |      |  |
|-------------------------------------------------------------------------|------|---------------------------|-----------------------|-----------|--------------------|------|--|
| 🚓 👻 Properties                                                          | Reso | urces                     | Statistics            | 2         | 2                  |      |  |
|                                                                         |      |                           |                       |           | _                  |      |  |
| General Properties                                                      |      |                           |                       |           |                    |      |  |
| Name                                                                    |      | ise_radius_               | acct                  |           |                    |      |  |
| Partition / Path                                                        |      | Common                    |                       |           |                    |      |  |
| Description                                                             |      | ISE PSN RADIUS Accounting |                       |           |                    |      |  |
| Туре                                                                    | Туре |                           |                       | RAI       | DIUS VIF           | C    |  |
| Source                                                                  |      | 10.0.0/8                  |                       |           | 7                  |      |  |
| Destination                                                             |      | Type: O<br>Address: 10    | Host © Ne<br>0.1.98.8 | twork     |                    | r    |  |
| Service Port                                                            |      | 1813                      | Other:                | •         |                    |      |  |
| Availability                                                            |      | 🔘 Available               | (Enabled) -           | The virtu | ual server is avai | labi |  |
| State                                                                   |      | Enabled .                 | •                     |           |                    |      |  |

 Same settings as RADIUS Auth Virtual Server but different service port and pool

| Local                       | Traffic » Virtual Se       | ervers :        | Virtual Serve             | er List » ise_       | _radius_acct |
|-----------------------------|----------------------------|-----------------|---------------------------|----------------------|--------------|
| ⇔ -                         | Properties                 | Reso            | urces                     | Statistics           |              |
|                             |                            |                 |                           |                      |              |
| Load B                      | alancing                   |                 |                           |                      |              |
| Defau                       | ılt Pool                   |                 | radius_acc                | t_pool               | •            |
| Default Persistence Profile |                            | radius_sticky 💌 |                           |                      |              |
| Fallba                      | ack Persistence Prof       | file            | None                      | •                    |              |
| Upda                        | ate                        |                 |                           |                      |              |
|                             |                            |                 |                           |                      |              |
| iRules                      |                            |                 |                           |                      |              |
| Name                        | )                          |                 |                           |                      |              |
| No red                      | cords to display.          |                 |                           |                      |              |
| F5 LTM-C                    | Cisco ISE<br>© 2017, Cisco | and/or its a    | ffiliates. All rights res | served. Cisco Public | : 30         |

# Configure SNAT Pool List for RADIUS CoA

Local Traffic > Address Translation > SNAT Pool List

- CoA traffic is initiated by PSN to NADs on UDP/1700
- Define SNAT Pool List with RADIUS Server Virtual IP as a pool member

| Local  | Traffic » Address | Transla | ation : SNAT Po | ool List | » radius_ | _coa_sna | atpool |
|--------|-------------------|---------|-----------------|----------|-----------|----------|--------|
| ⇔ -    | Properties        | Statis  | tics 🗵          |          |           |          |        |
|        |                   |         |                 | -        |           |          |        |
| Genera | al Properties     |         |                 |          |           |          |        |
| Name   | e                 |         | radius_coa_     | snatpool |           |          |        |
| Partit | ion / Path        |         | Common          |          |           |          |        |
| Config | uration           |         |                 |          |           |          |        |
|        |                   |         | IP Address:     |          |           |          |        |
|        |                   |         | Add             |          |           |          |        |
|        |                   |         | 10.1.98.8       |          |           |          | ~      |
| Memi   | ber List          |         |                 |          |           |          |        |
|        |                   |         |                 |          |           |          | -      |
|        |                   |         | Edit Delet      | е        |           |          |        |

## Configure Virtual Server to SNAT RADIUS CoA (Properties) Local Traffic > Virtual Servers > Virtual Server List

- CoA traffic is initiated by PSN to NADs on UDP/1700
- Type = Standard
- Source = PSN Network
- Destination = 0.0.0.0 / 0.0.0.0 (all hosts) • or specific network for all NADs
- Service Port = 1700

| Local Traffic » Virtual Se | Local Traffic » Virtual Servers : Virtual Server List » RADIUS-COA-SNAT |                                                              |                                                |  |  |  |  |  |  |  |  |
|----------------------------|-------------------------------------------------------------------------|--------------------------------------------------------------|------------------------------------------------|--|--|--|--|--|--|--|--|
| 🚓 🚽 Properties             | Reso                                                                    | urces                                                        | Statistics 🗵                                   |  |  |  |  |  |  |  |  |
| General Properties         |                                                                         |                                                              |                                                |  |  |  |  |  |  |  |  |
| Name                       |                                                                         | RADIUS-CO                                                    | A-SNAT                                         |  |  |  |  |  |  |  |  |
| Partition / Path           |                                                                         | Common                                                       |                                                |  |  |  |  |  |  |  |  |
| Description                |                                                                         |                                                              |                                                |  |  |  |  |  |  |  |  |
| Туре                       |                                                                         | Standard                                                     |                                                |  |  |  |  |  |  |  |  |
| Source                     |                                                                         | 10.1.99.0/27                                                 |                                                |  |  |  |  |  |  |  |  |
| Destination                |                                                                         | Type: O Host O Network<br>Address: 10.0.0<br>Mask: 255.0.0.0 |                                                |  |  |  |  |  |  |  |  |
| Service Port               |                                                                         | 1700 Other: 💌                                                |                                                |  |  |  |  |  |  |  |  |
| Availability               |                                                                         | 🔲 Unknown (Enabled) - The children pool memb                 |                                                |  |  |  |  |  |  |  |  |
| State                      |                                                                         | Enabled 💌                                                    |                                                |  |  |  |  |  |  |  |  |
| E5   TM-Cisco ISE Config   | @ 201                                                                   | 17 Cisco and/or its                                          | affiliates All rights reserved Cieco Public 32 |  |  |  |  |  |  |  |  |

© 2017 Cisco and/or its affiliates. All rights reserved. Cisco Public

### Configure Virtual Server to SNAT RADIUS CoA (Advanced) Local Traffic > Virtual Servers

- Protocol = UDP
- Optional: Limit traffic to specific VLAN(s)
- Source Address Translation = SNAT
- SNAT Pool = CoA SNAT Pool List
- Resources = None

| Local Traffic » Virtual Servers : Virtual Server List » RADIUS-COA-SNAT |        |       |            |   |  |  |  |  |  |  |
|-------------------------------------------------------------------------|--------|-------|------------|---|--|--|--|--|--|--|
| 🔅 🚽 Properties                                                          | Reso   | urces | Statistics |   |  |  |  |  |  |  |
| Load Balancing                                                          |        |       |            |   |  |  |  |  |  |  |
| Default Pool                                                            |        | None  |            | • |  |  |  |  |  |  |
| Default Persistence Pro                                                 | None   |       |            |   |  |  |  |  |  |  |
| Fallback Persistence P                                                  | rofile | None  |            |   |  |  |  |  |  |  |

| Configuration: Advanced - |                        |
|---------------------------|------------------------|
| Protocol                  | UDP -                  |
| Protocol Profile (Client) | udp 💌                  |
| Protocol Profile (Server) | (Use Client Profile) 💌 |
|                           |                        |

| VLAN and Tunnel Traffic                 | Enabled on                      | -  |                                             |   |
|-----------------------------------------|---------------------------------|----|---------------------------------------------|---|
| VLANs and Tunnels                       | Selected<br>/Common<br>internal | << | Available<br>/Common<br>external<br>portals | * |
| Source Address Translation<br>SNAT Pool | SNAT  radius_coa_snatpool       |    |                                             |   |

# Load Balancing ISE Profiling

# F5 LTM Configuration Components for Profiling LB

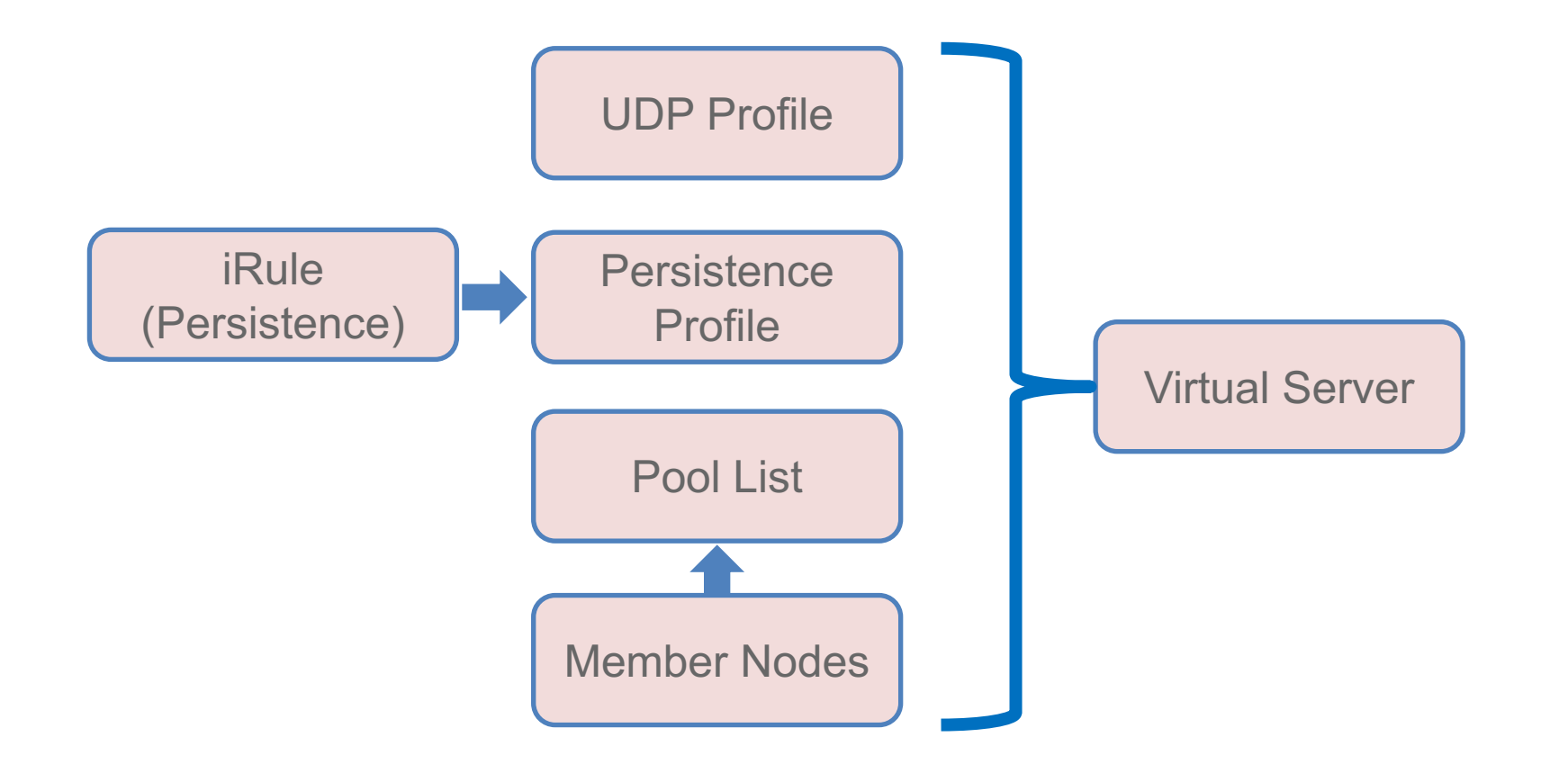

# Configure UDP Profile for Profiling

#### Local Traffic > Profiles > Protocol > UDP

• Set Idle Timeout to Immediate

Profiling traffic from DHCP and SNMP Traps are one-way flows to PSNs—no response sent to these packets.

- Be sure to create new UDP profile to ensure these settings are applied only to Profiling.
- Using a custom profile allows for tuning later if needed without impacting other services based on same parent UDP profile
- Disable Datagram LB

| Local Traffic » Profiles : Proto | col:UDP » ise_profiling_udp |              |
|----------------------------------|-----------------------------|--------------|
| 🚓 👻 Properties                   |                             |              |
| General Properties               |                             |              |
| Name                             | ise_profiling_udp           |              |
| Partition / Path                 | Common                      |              |
| Parent Profile                   | udp 💌                       |              |
| Settings                         |                             | Custom 🗹     |
| Proxy Maximum Segment            |                             | <b>V</b>     |
| Idle Timeout                     | Immediate 💌                 | $\checkmark$ |
| IP ToS                           | Specify 💌 0                 | <b>V</b>     |
| Link QoS                         | Specify 💽 0                 | <b>V</b>     |
| Datagram LB                      |                             | <b>V</b>     |
| Allow No Payload                 |                             | $\checkmark$ |

#### iRule for DHCP Persistence Based on Client MAC (1 of 2) Persistence based on DHCP Option 61 – Client Identifier (MAC Address)

- iRule assigned to Persistence Profile
- Persistence Profile assigned to Virtual Server under Resources section

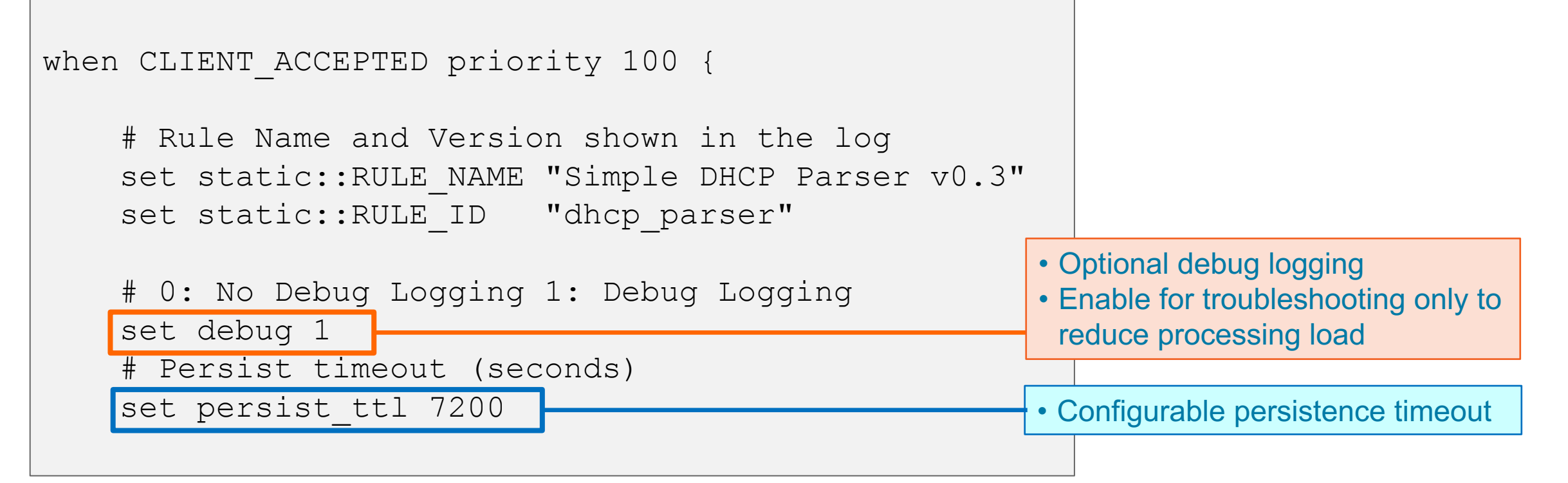

```
iRule for DHCP Persistence Based on Client MAC (2 of 2)
# extract value filed in hexadecimal format
    binary scan $dhcp option payload x[expr $i + 2]a[expr { $length * 2 }]
value hex
    set value ""
    switch $option {
                                                            Note: Example is excerpt
    61 {
                         # Client Identifier
                                                            only—Not complete iRule
             binary scan $value hex a2a* ht id
             switch $ht {
             01 {
             binary scan id a2a2a2a2a2a2a2 m(a) m(b) m(c) m(d) m(e) m(f)
             set value [string toupper "m(a) - m(b) - m(c) - m(d) - m(e) - m(f)"]
                          # Normalize MAC address to upper case
             default {
             set value "$id"
    persist uie $value $static::persist ttl
    if {$static::debug} {
        log local0.debug "$log prefix d ***** iRule: $static::RULE NAME
completed ***** OPTION61=$value TARGET=[persist lookup uie "$value any
virtual"]"
                                               F5 LTM-Cisco ISE
```

Confia

38

# iRule for DHCP Persistence – Sample Debug Output

Sat Sep 27 13:40:08 EDT 2014 debug f5 tmm[9443] Rule /Common/dhcp\_mac\_sticky <CLIENT\_ACCEPTED>: [dhcp\_parser](10.1.10.1)(debug) \*\*\*\*\* iRule: Simple DHCP Parser v0.3 competed \*\*\*\*\* MAC=00-50-56-a0-0b-3a Normal MAC=00-50-56-A0-0B-3A TARGET=

Sat Sep 27 13:40:08 EDT 2014 debug f5 tmm[9443] Rule /Common/dhcp\_mac\_sticky <CLIENT\_ACCEPTED>: [dhcp\_parser](10.1.10.1)(debug) BOOTP: 0.0.0.0 00:50:56:a0:0b:3a

```
Sat Sep 27 13:40:08 EDT 2014 debug f5 tmm[9443]
Rule /Common/dhcp_mac_sticky <CLIENT_ACCEPTED>:
[dhcp_parser](10.1.10.1)(debug)
***** iRule: Simple DHCP Parser v0.3 executed *****
```

```
Sat Sep 27 13:39:45 EDT 2014 debug f5 tmm[9443]
Rule /Common/dhcp_mac_sticky <CLIENT_ACCEPTED>:
[dhcp_parser](10.1.40.1)(debug)
***** iRule: Simple DHCP Parser v0.3 competed ****
MAC=f0-25-b7-08-33-9d Normal MAC=F0-25-B7-08-39D*****
```

# Optional: Configure iRule for DHCP Profiling Persistence

Local Traffic > iRules > iRule List

- Alternative to basic Source Address-based persistence
- Sample iRule based on client MAC address parsed from DHCP Request packets
- Allows DHCP for given endpoint to persist to same PSN serving RADIUS for same endpoint
- Recommend copy and paste working iRule into text area.

| Local Traffic » iRules : | iRule List » dhcp_mac_sticky                                                                                                    |
|--------------------------|----------------------------------------------------------------------------------------------------|
| 🚓 🚽 Properties           | Statistics 🗵                                                                                                    |
| Properties               |                                                                                                    |
| Name                     | dhcp_mac_sticky                                                                                                    |
| Partition / Path         | Common                                                                                                    |
| Definition               | <pre>when CLIENT_ACCEPTED priority 100 {     # Rule Name and Version shown in the log     set static::RULE_NAME "Simple DHCP Parser v0.3"     set static::RULE_ID "dhcp_parser"     # 0: No Debug Logging 1: Debug Logging     set debug 1     # Persist timeout (seconds)     set persist_ttl 7200     # Using High-Speed Logging in this rule     set log_prefix "\[\$static::RULE_ID\]([IP::client_addr])"     set log_prefix_d "\$log_prefix\(debug\)"     ///     Extend Text Area     Wrap Text </pre> |
| Ignore Signature/Checks  | sum 🔲                                                                                                    |

# Optional: Configure Persistence Profile for Profiling

#### Local Traffic > Profiles > Persistence

- Enable Match Across Services •
- If different Virtual Server IP addresses used for DHCP Profiling and RADIUS, then enable Match Across Virtual Servers. (Recommend use same IP address)
- Specify DHCP Persistence iRule
- iRule persistence timer overrides profile setting.

| dhcp_sticky |                                                                            |                                                                                                    |                                                                                                    |  |  |  |
|-------------|----------------------------------------------------------------------------|----------------------------------------------------------------------------------------------------|----------------------------------------------------------------------------------------------------|--|--|--|
| Common      |                                                                            |                                                                                                    |                                                                                                    |  |  |  |
| Universal   |                                                                            |                                                                                                    |                                                                                                    |  |  |  |
| universal 💌 |                                                                            |                                                                                                    |                                                                                                    |  |  |  |
|             |                                                                            |                                                                                                    | Custom 🗹                                                                                                    |  |  |  |
| 🗹 Enabled   |                                                                            |                                                                                                    | <b>V</b>                                                                                                    |  |  |  |
|             | I                                                                          |                                                                                                    |                                                                                                    |  |  |  |
|             |                                                                            |                                                                                                    | $\checkmark$                                                                                                   |  |  |  |
| /Common/dh  | cp_mac_sticky                                                              | •                                                                                                    |                                                                                                    |  |  |  |
| Specify 💌   | 300                                                                        | seconds                                                                                              |                                                                                                    |  |  |  |
|             |                                                                            |                                                                                                    |                                                                                                    |  |  |  |
|             | dhcp_sticky<br>Common<br>Universal<br>universal<br>Common/dho<br>Specify • | dhcp_sticky<br>Common<br>Universal<br>universal<br>Enabled<br>Common/dhcp_mac_sticky<br>Specify  300 | dhcp_sticky<br>Common<br>Universal<br>universal<br>Enabled<br>Common/dhcp_mac_sticky<br>Specify<br>300 seconds |  |  |  |

© 2017 Cisco and/or its affiliates. All rights reserved. Cisco Public

# Configure Server Pool for DHCP Profiling

#### Local Traffic > Pools > Pool List

- Health Monitor = RADIUS Monitor
  - If PSN not configured for User Services (RADIUS auth), then can use default gateway icmp monitor
- Action on Service Down = Reselect
  - Ensures existing connections are moved to an alternate server.

| ist                        | Local Traffic » Pools : Pool List » profiling_dhcp_pool |                                             |                             |            |   |                                                                       |    |  |  |  |  |
|----------------------------|---------------------------------------------------------|---------------------------------------------|-----------------------------|------------|---|-----------------------------------------------------------------------|----|--|--|--|--|
| -101                       | 🔅 🚽 Properties                                          | Memt                                        | pers                        | Statistics |   |                                                                       |    |  |  |  |  |
| itor                       | General Properties                                      |                                             |                             |            |   |                                                                       |    |  |  |  |  |
| er                         | Name                                                    |                                             | profiling_dh                | cp_pool    |   |                                                                       |    |  |  |  |  |
| en can                     | Partition / Path                                        |                                             | Common                      |            |   |                                                                       |    |  |  |  |  |
| monitor.                   | Description                                             | PSN Pool f                                  | or DHCP F                   | rofiling   |   |                                                                       |    |  |  |  |  |
| elect                      | Availability                                            | Available (Enabled) - The pool is available |                             |            |   |                                                                       |    |  |  |  |  |
| s are                      | Configuration: Advanced -                               |                                             |                             |            |   |                                                                       |    |  |  |  |  |
| s are                      | Health Monitors                                         |                                             | Acti<br>/Common<br>radius_1 | ve<br>1812 | ~ | Available<br>/Common<br>gateway_icmp<br>http<br>http_head_f5<br>https | •  |  |  |  |  |
|                            | Availability Requirement                                |                                             | All Health Monitor(s)       |            |   |                                                                       |    |  |  |  |  |
|                            | Allow SNAT                                              |                                             | Yes 💌                       |            |   |                                                                       |    |  |  |  |  |
|                            | Allow NAT                                               |                                             | Yes 💌                       |            |   |                                                                       |    |  |  |  |  |
| F5 LTM-Cisco ISE<br>Config | Action On Service Down                                  |                                             | Reselect                    | -          |   |                                                                       | 42 |  |  |  |  |

# Configure Member Nodes in DHCP Profiling Pool Local Traffic > Pools > Members

- Load Balancing Method = Round Robin
- Server Port = 67 (DHCP Server)

| Local Traffic » Pools : Pool List » profiling_dhcp_pool |           |           |    |            |            |              |                |                  |                  |  |  |
|---------------------------------------------------------|-----------|-----------|----|------------|------------|--------------|----------------|------------------|------------------|--|--|
| 🔅 👻 Properties Members                                  |           |           |    |            |            | Statistics 🗵 |                |                  |                  |  |  |
| Load B                                                  | alancing  |           |    |            |            |              |                |                  |                  |  |  |
| Load                                                    | Balancing | ) Method  |    | Round Rob  | in         |              |                | -                |                  |  |  |
| Priorit                                                 | y Group A | ctivation |    | Disabled   | Disabled 💌 |              |                |                  |                  |  |  |
| Upda                                                    | 1e        |           |    |            |            |              |                |                  |                  |  |  |
| Curren                                                  | t Member  | rs        |    |            |            |              |                |                  | Add              |  |  |
|                                                         | Status    | # Member  | r  | Address    | Ratio      | ¢            | Priority Group | Connection Limit | Partition / Path |  |  |
|                                                         | 0         | ise-psn-1 | 67 | 10.1.99.15 | 1          | 0            | (Active)       | 0                | Common           |  |  |
|                                                         | 0         | ise-psn-2 | 67 | 10.1.99.16 | 1          | 0            | (Active)       | 0                | Common           |  |  |
|                                                         | 0         | ise-psn-3 | 67 | 10.1.99.17 | 1          | 0            | (Active)       | 0                | Common           |  |  |

# Configure Server Pool for SNMP Trap Profiling Local Traffic > Pools

 Same settings as DHCP Profiling Pool except members configured for UDP Port 162.

| . | Local Traffic >> Pools : Pool List >> profiling_snmptrap_pool |            |           |     |            |            |                |                  |                  |  |  |  |  |
|---|---------------------------------------------------------------|------------|-----------|-----|------------|------------|----------------|------------------|------------------|--|--|--|--|
|   | 🚓 🗸 Properties Membe                                          |            |           | ers | Statistics |            |                |                  |                  |  |  |  |  |
|   |                                                               |            |           |     |            |            |                |                  |                  |  |  |  |  |
|   | Load Balancing                                                |            |           |     |            |            |                |                  |                  |  |  |  |  |
|   | Load Balancing Method Round Robin                             |            |           |     |            |            |                |                  |                  |  |  |  |  |
|   | Priori                                                        | ty Group A | ctivation |     | Disabled   | Disabled 👻 |                |                  |                  |  |  |  |  |
|   | Upda                                                          | ate        |           |     |            |            |                |                  |                  |  |  |  |  |
|   |                                                               |            |           |     |            |            |                |                  |                  |  |  |  |  |
|   | Curren                                                        | t Member   | 5         |     |            |            |                |                  | Add              |  |  |  |  |
|   |                                                               | - Status   | # Member  | r   | Address    |            | Priority Group | Connection Limit | Partition / Path |  |  |  |  |
|   |                                                               | 0          | ise-psn-1 | 162 | 10.1.99.15 | 1          | 0 (Active)     | 0                | Common           |  |  |  |  |
|   |                                                               | 0          | ise-psn-2 | 162 | 10.1.99.16 | 1          | 0 (Active)     | 0                | Common           |  |  |  |  |
|   |                                                               | 0          | ise-psn-3 | 162 | 10.1.99.17 | 1          | 0 (Active)     | 0                | Common           |  |  |  |  |

## Configure Virtual Server for DHCP Profiling (Properties) Local Traffic > Virtual Servers > Virtual Server List

- Type = Standard
- Source = 0.0.0.0/0 (all hosts) or specific network address.
- Destination = Can be same as RADIUS Virtual IP or unique IP.

Be sure to configure DHCP Relays/ IP Helpers to point to this IP address

• Service Port = 67

| Local Traffic » Virtual Se | Local Traffic » Virtual Servers : Virtual Server List » ise_profiling_dhcp |               |             |                        |                   |  |  |  |  |  |  |  |
|----------------------------|----------------------------------------------------------------------------|---------------|-------------|------------------------|-------------------|--|--|--|--|--|--|--|
| 🚓 👻 Properties             | 🗱 👻 Properties 🛛 Resou                                                     |               |             |                        |                   |  |  |  |  |  |  |  |
| General Properties         |                                                                            |               |             |                        |                   |  |  |  |  |  |  |  |
| Name                       |                                                                            | ise_profiling | _dhcp       |                        |                   |  |  |  |  |  |  |  |
| Partition / Path           |                                                                            | Common        |             |                        |                   |  |  |  |  |  |  |  |
| Description                | Description                                                                |               |             | ISE PSN DHCP Profiling |                   |  |  |  |  |  |  |  |
| Туре                       |                                                                            | Standard      |             | •                      |                   |  |  |  |  |  |  |  |
| Source                     |                                                                            | 10.0.0/8      |             |                        |                   |  |  |  |  |  |  |  |
| Destination                | Destination                                                                |               |             | work                   |                   |  |  |  |  |  |  |  |
| Service Port               |                                                                            | 67            | Other:      | •                      |                   |  |  |  |  |  |  |  |
| Availability               |                                                                            | 🔘 Available   | (Enabled) - | The virtual ser        | rver is available |  |  |  |  |  |  |  |
| State                      |                                                                            | Enabled -     |             |                        |                   |  |  |  |  |  |  |  |

45

## Configure Virtual Server for DHCP Profiling (Advanced) Local Traffic > Virtual Servers

- Protocol = UDP
- Protocol Profile = udp or custom UDP profile
- Optional: Limit traffic to specific VLAN(s)

| Configuration: Advanced 💌 |                        |  |  |  |  |  |
|---------------------------|------------------------|--|--|--|--|--|
| Protocol                  | UDP -                  |  |  |  |  |  |
| Protocol Profile (Client) | ise_profiling_udp 💌    |  |  |  |  |  |
| Protocol Profile (Server) | (Use Client Profile) 💌 |  |  |  |  |  |

| VLAN and Tunnel Traffic    | Enabled on |                                            |
|----------------------------|------------|--------------------------------------------|
| VLANs and Tunnels          | Selected   | Available<br>Common<br>internal<br>portals |
| Source Address Translation | None       |                                            |

# Configure Virtual Server for DHCP Profiling (Resources) Local Traffic > Virtual Servers > Resources Default Pool = DHCP Profiling Pool Default Persistence Profile = Persistence

- Default Persistence Profile = Persistence
   Profile based on Source Address Affinity, OR
   DHCP persistence profile
- Fallback Persistence Profile:
  - DHCP iRule setting overrides value set here.
  - If not configured in iRule, set optional value here. Example: profiling\_source\_addr
- If persistence profile based on Source Address Affinity (source\_addr), recommend create new profile to allow custom timers and "Match Across" settings.

| Loca                              | Local Traffic » Virtual Servers : Virtual Server List » ise_profiling_dhcp             |                  |                        |                             |             |      |  |
|-----------------------------------|----------------------------------------------------------------------------------------|------------------|------------------------|-----------------------------|-------------|------|--|
| ₩ -                               | Properties                                                                             | Reso             | urces                  | Statistics                  |             |      |  |
|                                   |                                                                                        |                  |                        |                             |             |      |  |
| Load I                            | Balancing                                                                              |                  |                        |                             |             |      |  |
| Defa                              | ult Pool                                                                               |                  | profiling_d            | hcp_pool                    | •           |      |  |
| Defa                              | ult Persistence Profil                                                                 | le               | profiling_s            | ource_addr                  |             |      |  |
| Fallb                             | ack Persistence Prot                                                                   | file             | None                   |                             |             |      |  |
|                                   |                                                                                        |                  |                        |                             |             |      |  |
| Loca                              | Traffic » Virtual Se                                                                   | ervers :         | Virtual Serve          | er List » ise               | profiling   | dhcp |  |
| Local                             | Traffic » Virtual Se<br>Properties                                                     | ervers:<br>Reso  | Virtual Serve          | er List » ise<br>Statistics | _profiling_ | dhcp |  |
| Local                             | Properties                                                                             | Reso             | Virtual Serve          | er List » ise<br>Statistics | _profiling_ | dhcp |  |
| Local                             | Traffic » Virtual Se<br>Properties<br>Balancing                                        | Reso             | Virtual Serve          | er List » ise<br>Statistics | _profiling_ | dhcp |  |
| Local<br>Coad E<br>Defai          | Traffic » Virtual Se<br>Properties<br>Balancing<br>ult Pool                            | Reso             | Virtual Serve<br>urces | er List » ise<br>Statistics | profiling   | dhcp |  |
| Local<br>Coad E<br>Defai<br>Defai | Traffic » Virtual Se<br>Properties<br>Balancing<br>ult Pool<br>ult Persistence Profile | ervers :<br>Reso | Virtual Serve<br>urces | er List » ise<br>Statistics | profiling   | dhcp |  |

# Configure Virtual Server for SNMP Trap Profiling Local Traffic > Virtual Servers

| Local Traffic » Virtual Servers : Virtual Server List » ise_profiling_snmptrap |          |                                                       |            |  |  |  |  |
|--------------------------------------------------------------------------------|----------|-------------------------------------------------------|------------|--|--|--|--|
| 🚓 🚽 Properties                                                                 | Resourc  | es                                                    | Statistics |  |  |  |  |
|                                                                                |          |                                                       |            |  |  |  |  |
| General Properties                                                             |          |                                                       |            |  |  |  |  |
| Name                                                                           | is       | e_profiling                                           | _snmptrap  |  |  |  |  |
| Partition / Path                                                               | C        | ommon                                                 |            |  |  |  |  |
| Description                                                                    | I:       | ISE PSN SNMP Trap Profiling                           |            |  |  |  |  |
| Туре                                                                           | s        | Standard                                              |            |  |  |  |  |
| Source                                                                         | 1        | 10.0.0/8                                              |            |  |  |  |  |
| Destination                                                                    | Ty<br>Ac | Type: O Host O Network<br>Address: 10.1.98.8          |            |  |  |  |  |
| Service Port                                                                   | 1        | 162 SNMP-TRAP 💌                                       |            |  |  |  |  |
| Availability                                                                   | 0        | Available (Enabled) - The virtual server is available |            |  |  |  |  |
| State                                                                          | F        | Enabled -                                             |            |  |  |  |  |

• Same settings as DHCP Profiling Virtual Server but different service port and pool.

Additionally, Default Persistence Profile should be based on Source Address Affinity (NAD IP address).

| Local                       | Local Traffic » Virtual Servers : Virtual Server List » ise_profiling_ |                      |             |             |     |  |  |
|-----------------------------|------------------------------------------------------------------------|----------------------|-------------|-------------|-----|--|--|
| ⇔ -                         | Properties                                                             | Resources Statistics |             |             |     |  |  |
|                             |                                                                        |                      |             |             |     |  |  |
| Load B                      | alancing                                                               |                      |             |             |     |  |  |
| Defau                       | ılt Pool                                                               |                      | profiling_s | nmptrap_poo | I 💌 |  |  |
| Default Persistence Profile |                                                                        |                      | profiling_s | ource_addr  | •   |  |  |
| Fallba                      | ack Persistence Prof                                                   | ile                  | None        |             | •   |  |  |

# Load Balancing ISE Web Services

# F5 LTM Configuration Components for HTTP/S LB

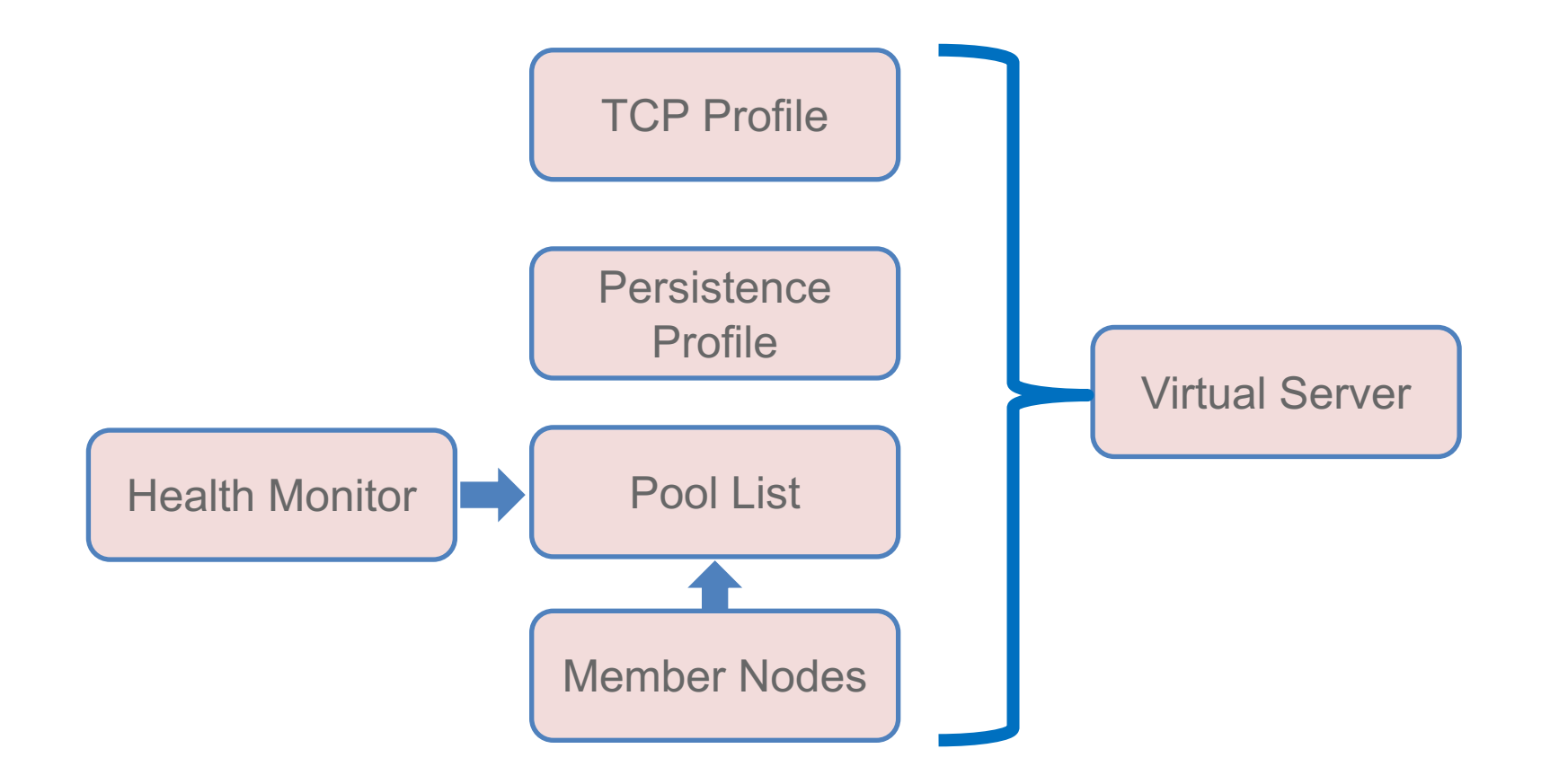

#### Configure HTTPS Health Monitor Local Traffic > Monitors

- Configure Send and Receive Strings appropriate to ISE version
- Set UserName and Password to any value (does not have to be valid user account)
- Alias Service Port = Portal Port configured in ISE

| Local Traffic » Monitors » ise_https_8443 |                    |       |                                             |  |  |  |  |  |
|-------------------------------------------|--------------------|-------|---------------------------------------------|--|--|--|--|--|
| ₩ -                                       | Properties         | Insta | nces                                        |  |  |  |  |  |
| Genera                                    | General Properties |       |                                             |  |  |  |  |  |
| Name                                      |                    |       | ise_https_8443                              |  |  |  |  |  |
| Partition / Path                          |                    |       | Common                                      |  |  |  |  |  |
| Description                               |                    |       | HTTPS Health Monitor for ISE Portal Service |  |  |  |  |  |
| Туре                                      |                    |       | HTTPS                                       |  |  |  |  |  |
| Paren                                     | t Monitor          |       | https                                       |  |  |  |  |  |

| Configuration: Advanced 💌 |                          |  |  |  |  |
|---------------------------|--------------------------|--|--|--|--|
| Interval                  | Specify 💌 5 seconds      |  |  |  |  |
| Up Interval               | Disabled -               |  |  |  |  |
| Time Until Up             | 0 seconds                |  |  |  |  |
| Timeout                   | Specify 💌 16 seconds     |  |  |  |  |
| Manual Resume             | 🔘 Yes 🖲 No               |  |  |  |  |
| Send String               | GET /sponsorportal/      |  |  |  |  |
| Receive String            | HTTP/1.1 200 OK          |  |  |  |  |
| Receive Disable String    |                          |  |  |  |  |
| Cipher List               | DEFAULT:+SHA:+3DES:+kEDH |  |  |  |  |
| User Name                 | XXX                      |  |  |  |  |
| Password                  | •••••                    |  |  |  |  |
| Compatibility             | Enabled 💌                |  |  |  |  |
| Client Certificate        | None                     |  |  |  |  |
| Client Key                | None                     |  |  |  |  |
| Reverse                   | © Yes ◉ No               |  |  |  |  |
| Transparent               | © Yes ◉ No               |  |  |  |  |
| Alias Address             | * All Addresses          |  |  |  |  |
| Alias Service Port        | 8443                     |  |  |  |  |

# **HTTPS Health Monitor Examples**

#### Local Traffic > Monitors

- ISE 1.2 Example
  - Send String: GET /sponsorportal/
  - Receive String: HTTP/1.1 200 OK
- ISE 1.3+ Example
  - Send String: GET /sponsorportal/PortalSetup.action?portal=Sponsor%20Portal%20%28default%29
  - Receive String: HTTP/1.1 200 OK

# Optional: Configure TCP Profile for HTTPS

F5 LTM-Cisco ISE

Config

Local Traffic > Profiles > Protocol > TCP

- Start with default Idle Timeout
- Using a custom profile allows for tuning later if needed without impacting other services based on same parent TCP profile

| P Profile for HITPS               |                                                           |          |  |  |  |  |
|-----------------------------------|-----------------------------------------------------------|----------|--|--|--|--|
| Local Traffic » Profiles : Protoc | Local Traffic » Profiles : Protocol : TCP » ise_https_tcp |          |  |  |  |  |
| General Properties                |                                                           |          |  |  |  |  |
| Name                              | ise_https_tcp                                             |          |  |  |  |  |
| Partition / Path                  | Common                                                    |          |  |  |  |  |
| Parent Profile                    | ▼ Tcp                                                     |          |  |  |  |  |
| Settings                          |                                                           | Custom 🔽 |  |  |  |  |
| Reset On Timeout                  | Enabled                                                   |          |  |  |  |  |
| Time Wait Recycle                 | Enabled                                                   |          |  |  |  |  |
| Delayed Acks                      | Enabled                                                   |          |  |  |  |  |
| Proxy Maximum Segment             |                                                           |          |  |  |  |  |
| Proxy Options                     |                                                           |          |  |  |  |  |
| Proxy Buffer Low                  | 32768 bytes                                               |          |  |  |  |  |
| Proxy Buffer High                 | 49152 bytes                                               |          |  |  |  |  |
| Idle Timeout                      | Specify 💌 300 seconds                                     | 53       |  |  |  |  |

# Configure Persistence Profile for HTTPS

Local Traffic > Profiles > Persistence

- Enable Match Across Services
- If different Virtual Server IP addresses used for Web Services, then enable Match Across Virtual Servers

Generally recommend use same VIP address for all portals

Timeout = Persistence timer

Value of 1200 seconds = 20 minutes (default Sponsor Portal idle timeout setting in ISE)

| Local Traffic » Profiles : Persistence » https_sticky |                         |          |  |  |  |  |
|-------------------------------------------------------|-------------------------|----------|--|--|--|--|
| 🔅 👻 Properties                                        |                         |          |  |  |  |  |
| General Properties                                    |                         |          |  |  |  |  |
| Name                                                  | https_sticky            |          |  |  |  |  |
| Partition / Path                                      | Common                  |          |  |  |  |  |
| Persistence Type                                      | Source Address Affinity |          |  |  |  |  |
| Parent Profile                                        | source_addr 💌           |          |  |  |  |  |
| Configuration                                         | Cus                     | tom 🔽    |  |  |  |  |
| Match Across Services                                 | Enabled                 | <b>V</b> |  |  |  |  |
| Match Across Virtual Servers                          |                         | 1        |  |  |  |  |
| Match Across Pools                                    |                         | <b>V</b> |  |  |  |  |
| Hash Algorithm                                        | Default 💌               | <b>V</b> |  |  |  |  |
| Timeout                                               | Specify 💌 1200 seconds  | <b>V</b> |  |  |  |  |
| Mask                                                  | None 💌                  | <b>V</b> |  |  |  |  |
| Map Proxies                                           | Enabled                 | <b>V</b> |  |  |  |  |
| Override Connection Limit                             |                         | <b>V</b> |  |  |  |  |

# Configure Server Pool for Web Services

F5 LTM-Cisco ISE

Config

#### Local Traffic > Pools > Pool List

- Health Monitor = HTTPS Monitor
- Action on Service Down = None

| Local Traffic » Pools : Pool List » web_portals_pool |       |                        |                |            |                                                                |  |  |
|------------------------------------------------------|-------|------------------------|----------------|------------|----------------------------------------------------------------|--|--|
| 🛱 👻 Properties                                       | Mem   | oers                   | Statistics     | Ø          | ו                                                              |  |  |
| eneral Properties                                    | ·     |                        |                |            |                                                                |  |  |
| Name                                                 |       | web_portals            | _pool          |            |                                                                |  |  |
| Partition / Path                                     |       | Common                 |                |            |                                                                |  |  |
| Description                                          |       | Shared po              | ol for LB of a | all ISE we | b portal traffic                                               |  |  |
| Availability                                         |       | 🔘 Available            | (Enabled) -    | The poo    | is available                                                   |  |  |
| onfiguration:   Advance                              | d 💌   | Acti                   | ve             |            | Available                                                      |  |  |
| Health Monitors                                      |       | /Common<br>ise_http    | s_8443         | << //>//   | <b>Common</b><br>gateway_icmp<br>http<br>http_head_f5<br>https |  |  |
| Availability Requiremen                              | ıt    | All  Health Monitor(s) |                |            |                                                                |  |  |
| Allow SNAT                                           | Yes 💌 |                        |                |            |                                                                |  |  |
|                                                      |       |                        |                |            |                                                                |  |  |
| Allow NAT                                            |       | Yes 💌                  |                |            |                                                                |  |  |

# Configure Member Nodes in Web Services Pool Local Traffic > Pools > Pool List > Members

- Load Balancing Method options:
  - Least Connections (node)
  - Least Connections (member)
  - Fastest (application)
- Server Port = 0 (all ports)

|   | Local Traffic » Pools : Pool List » web_portals_pool |           |           |        |             |             |                |         |                 |                  |
|---|------------------------------------------------------|-----------|-----------|--------|-------------|-------------|----------------|---------|-----------------|------------------|
|   | ⇔ -                                                  | Propertie | es        | Member | s           | Statistics  |                |         |                 |                  |
|   |                                                      |           |           |        |             |             |                |         |                 |                  |
|   | Load B                                               | alancing  |           |        |             |             |                |         |                 |                  |
|   | Load                                                 | Balancing | ) Method  | Γ      | _east Conne | ections (no | de)            | •       |                 |                  |
|   | Priorit                                              | y Group A | ctivation | [      | Disabled    | •           |                |         |                 |                  |
| ) | Upda                                                 | te        |           |        |             |             |                |         |                 |                  |
|   |                                                      |           |           |        |             |             |                |         |                 |                  |
|   | Curren                                               | t Member  | S         |        |             |             |                |         |                 | Add              |
|   |                                                      | Status    | Member    | r      | Address     | ≑ Ratio     | Priority Group | ip 🗢 Co | onnection Limit | Partition / Path |
|   |                                                      | 0         | ise-psn-1 | -web:0 | 10.1.91.15  | 1           | 0 (Active)     | 0       |                 | Common           |
|   |                                                      | 0         | ise-psn-2 | -web:0 | 10.1.91.16  | 1           | 0 (Active)     | 0       |                 | Common           |
|   |                                                      | 0         | ise-psn-3 | -web:0 | 10.1.91.17  | 1           | 0 (Active)     | 0       |                 | Common           |

## Configure Virtual Server for Web Portals (Properties) Local Traffic > Virtual Servers > Virtual Server List

- Type = Standard
- Source = 0.0.0.0/0 (all hosts) or specific network address.
- Destination = Web Portal Virtual IP
- Service Port = Web Portal Port configured in ISE (default 8443)

| Local Traffic » Virtual Servers : Virtual Server List » ise_https8443_portals |                                                       |  |  |  |  |  |
|-------------------------------------------------------------------------------|-------------------------------------------------------|--|--|--|--|--|
| 🚓 👻 Properties 🔤                                                              | Resources Statistics 🗵                                |  |  |  |  |  |
|                                                                               |                                                       |  |  |  |  |  |
| General Properties                                                            |                                                       |  |  |  |  |  |
| Name                                                                          | ise_https8443_portals                                 |  |  |  |  |  |
| Partition / Path                                                              | Common                                                |  |  |  |  |  |
| Description                                                                   | ISE PSN Web Portals on TCP/8443                       |  |  |  |  |  |
| Туре                                                                          | Standard                                              |  |  |  |  |  |
| Source                                                                        | 10.0.0/8                                              |  |  |  |  |  |
| Destination                                                                   | Type: O Host O Network<br>Address: 10.1.98.8          |  |  |  |  |  |
| Service Port                                                                  | 8443 Other: 💌                                         |  |  |  |  |  |
| Availability                                                                  | Available (Enabled) - The virtual server is available |  |  |  |  |  |
| State                                                                         | Enabled -                                             |  |  |  |  |  |

## Configure Virtual Server for HTTPS Portals (Advanced) Local Traffic > Virtual Servers

- Protocol = TCP
- Protocol Profile = tcp or custom TCP profile
- Optional: Limit traffic to specific VLAN(s)
- Source Address Translation (SNAT)
  - Single PSN interface: None
  - Dedicated PSN interface (ISE 1.2): Auto Map
  - Dedicated PSN interface (ISE 1.3): None or Auto Map

| Configuration: Advanced   |                      |  |  |  |  |  |  |
|---------------------------|----------------------|--|--|--|--|--|--|
| Protocol                  | TCP 💌                |  |  |  |  |  |  |
| Protocol Profile (Client) | ise_https_tcp        |  |  |  |  |  |  |
| Protocol Profile (Server) | (Use Client Profile) |  |  |  |  |  |  |
| OneConnect Profile        | None                 |  |  |  |  |  |  |
| NTLM Conn Pool            | None 👻               |  |  |  |  |  |  |
| HTTP Profile              | None                 |  |  |  |  |  |  |

| VLAN and Tunnel Traffic    | Enabled on                        | •                   |                                             |    |
|----------------------------|-----------------------------------|---------------------|---------------------------------------------|----|
| VLANs and Tunnels          | Selected<br>/Common<br>external   | * <<                | Available<br>/Common<br>internal<br>portals | *  |
| Source Address Translation | Auto Map 💌                        |                     |                                             |    |
| F5 LTM-Cisco ISE Config    | © 2017 Cisco and/or its affiliate | es. All rights rese | erved. Cisco Public                         | 58 |

#### Configure Virtual Server HTTPS Portals (Resources) Local Traffic > Virtual Servers > Virtual Server List > Resources

- Default Pool = Web Portals Pool
- Default Persistence Profile = HTTPS persistence profile
- Fallback Persistence Profile: Not required

| Local Traffic » Virtual Servers : Virtual Server List » ise_https_portals |                        |           |                         |                        |              |    |  |  |
|---------------------------------------------------------------------------|------------------------|-----------|-------------------------|------------------------|--------------|----|--|--|
| ⇔ ∻                                                                       | Properties             | Resources |                         | Statistics             | Ø            |    |  |  |
|                                                                           |                        |           |                         |                        |              |    |  |  |
| Load B                                                                    | alancing               |           |                         |                        |              |    |  |  |
| Defau                                                                     | ılt Pool               |           | web_portal              | s_pool                 | •            |    |  |  |
| Defau                                                                     | Ilt Persistence Profil | e         | https_sticky            |                        |              |    |  |  |
| Fallback Persistence Profile None 💌                                       |                        |           |                         |                        |              |    |  |  |
| Update                                                                    |                        |           |                         |                        |              |    |  |  |
| iRules                                                                    |                        |           |                         |                        |              |    |  |  |
| Name                                                                      | 1                      |           |                         |                        |              |    |  |  |
| No rec                                                                    | cords to display.      |           |                         |                        |              |    |  |  |
| HTTP Class Profiles                                                       |                        |           |                         |                        |              |    |  |  |
| Name                                                                      |                        |           |                         |                        |              |    |  |  |
| No rec                                                                    | cords to display.      |           |                         |                        |              |    |  |  |
| F5 LTM-                                                                   | Cisco ISE Config @     | 2017 Cisc | o and/or its affiliates | . All rights reserved. | Cisco Public | 59 |  |  |

#### Configure Virtual Server for Web Portals on TCP/443 Local Traffic > Virtual Servers > Virtual Server List

- Virtual Server used to forward web traffic sent to portal FQDN on default HTTPS port 443
- PSNs will automatically redirect traffic to FQDN to specific portal port / URL.
- Service Port = 443 (HTTPS) Default HTTPS port used in initial portal request by end user.
- All other Virtual Server settings the same port-specific Virtual Server (Example: ise\_https8443\_portals)

| Local Traffic » Virtual Servers : Virtual Server List » ise_https_portals |                                                       |             |            |          |  |  |  |  |
|---------------------------------------------------------------------------|-------------------------------------------------------|-------------|------------|----------|--|--|--|--|
| 🚓 👻 Properties                                                            | Resources                                             |             | Statistics | Ø        |  |  |  |  |
| General Properties                                                        |                                                       |             |            |          |  |  |  |  |
| Name                                                                      |                                                       | ise_https_p | ortals     |          |  |  |  |  |
| Partition / Path                                                          |                                                       | Common      |            |          |  |  |  |  |
| Description                                                               | SE PSN Web Portals on TCP/443                         |             |            |          |  |  |  |  |
| Туре                                                                      | Туре                                                  |             |            | Standard |  |  |  |  |
| Source                                                                    | Source                                                |             |            | 10.0.0/8 |  |  |  |  |
| Destination                                                               | Type:  Host Network Address: 10.1.98.8                |             |            |          |  |  |  |  |
| Service Port                                                              | 443 HTTPS -                                           |             |            |          |  |  |  |  |
| Availability                                                              | Available (Enabled) - The virtual server is available |             |            |          |  |  |  |  |
| State                                                                     | Enabled -                                             | -           |            |          |  |  |  |  |

#### Configure Virtual Server for Web Portals on TCP/80 Local Traffic > Virtual Servers > Virtual Server List

- Virtual Server used to forward web traffic sent to portal FQDN on default HTTP port 80
- PSNs will automatically redirect traffic to FQDN to specific portal port / URL.
- Service Port = 80 (HTTP) Default HTTP port used in initial portal request by end user.
- All other Virtual Server settings the same port-specific Virtual Server (Example: ise\_https8443\_portals)

| Local Traffic » Virtual Servers : Virtual Server List » ise_http_portals |                                                       |             |            |   |   |  |  |
|--------------------------------------------------------------------------|-------------------------------------------------------|-------------|------------|---|---|--|--|
| 🚓 👻 Properties                                                           | Reso                                                  | urces       | Statistics | 2 | 2 |  |  |
|                                                                          |                                                       |             |            |   | _ |  |  |
| General Properties                                                       |                                                       |             |            |   |   |  |  |
| Name                                                                     |                                                       | ise_http_po | tals       |   |   |  |  |
| Partition / Path                                                         |                                                       | Common      |            |   |   |  |  |
| Description                                                              | ISE PSN Web Portals on TCP/80                         |             |            |   |   |  |  |
| Туре                                                                     | Standard                                              |             |            |   |   |  |  |
| Source                                                                   | 10.0.0/8                                              |             |            |   |   |  |  |
| Destination                                                              | Type:  Host  Network Address: 10.1.98.8               |             |            |   |   |  |  |
| Service Port                                                             | 80 HTTP -                                             |             |            |   |   |  |  |
| Availability                                                             | Available (Enabled) - The virtual server is available |             |            |   |   |  |  |
| State                                                                    | Enabled .                                             | •           |            |   |   |  |  |

# Configure Virtual Server for Web Portals on TCP/80

Ac

#### Optional HTTP -> HTTPS Redirect by F5 LTM

To configure F5 LTM to perform automatic HTTP to HTTPS redirect instead of PSNs:

- Configure new http profile under Profiles > Services > HTTP using default settings
- Configure new http class under Profiles > ' Protocol > HTTP Class. Under Actions, set redirect URL.
- Under Virtual Server for HTTP (TCP/80):
  - Specify HTTP Profile under Advanced Configuration
  - Specify new HTTP Class under Resources > HTTP Class Profiles.

| tions | ons                       |                                               |  |  |  |  |  |  |
|-------|---------------------------|-----------------------------------------------|--|--|--|--|--|--|
| end   | Го                        | Redirect to 💌                                 |  |  |  |  |  |  |
| edire | ect to Location           | https://sponsor.cts.local:8443/sponsorportal/ |  |  |  |  |  |  |
|       | Configuration: Advanced   |                                               |  |  |  |  |  |  |
|       | Protocol                  | TCP -                                         |  |  |  |  |  |  |
|       | Protocol Profile (Client) | ise_https_tcp                                 |  |  |  |  |  |  |
|       | Protocol Profile (Server) | (Use Client Profile)                          |  |  |  |  |  |  |
|       | OneConnect Profile        | None                                          |  |  |  |  |  |  |
|       | NTLM Conn Pool            | None 👻                                        |  |  |  |  |  |  |
|       | HTTP Profile              | ise_http 💌                                    |  |  |  |  |  |  |
|       |                           |                                               |  |  |  |  |  |  |

| HTTP Class Profiles |  |  |  |  |  |  |  |
|---------------------|--|--|--|--|--|--|--|
| Name                |  |  |  |  |  |  |  |
| ise_httpclass       |  |  |  |  |  |  |  |

# **Virtual Server List**

| Local | Local Traffic » Virtual Servers : Virtual Server List |                                       |             |              |                      |                 |           |                  |  |
|-------|-------------------------------------------------------|---------------------------------------|-------------|--------------|----------------------|-----------------|-----------|------------------|--|
| .⇔    | Virtual S                                             | erver List Virtual Address List Stati | stics •     |              |                      |                 |           |                  |  |
| *     |                                                       | Search                                |             |              |                      |                 |           | Create           |  |
|       | - Status                                              | ▲ Name                                | Application | Destination  | Service Port         | Type            | Resources | Partition / Path |  |
|       |                                                       | PSN-IP-Forwarding-Inbound             |             | 10.1.99.0/27 | 0 (Any)              | Forwarding (IP) | Edit      | Common           |  |
|       |                                                       | PSN-IP-Forwarding-Inbound-Web         |             | 10.1.91.0/27 | 8443                 | Forwarding (IP) | Edit      | Common           |  |
|       |                                                       | PSN-IP-Forwarding-Outbound            |             | any          | 0 (Any)              | Forwarding (IP) | Edit      | Common           |  |
|       |                                                       | RADIUS-COA-SNAT                       |             | 10.0.0/8     | 1700                 | Standard        | Edit      | Common           |  |
|       | 0                                                     | ise13_https_portals                   |             | 10.1.98.88   | 0 (Any)              | Standard        | Edit      | Common           |  |
|       |                                                       | ise_http_portals                      |             | 10.1.98.8    | 80 (HTTP)            | Standard        | Edit      | Common           |  |
|       | 0                                                     | ise_https8443_portals                 |             | 10.1.98.8    | 8443                 | Standard        | Edit      | Common           |  |
|       | 0                                                     | ise_https_portals                     |             | 10.1.98.8    | 443 (HTTPS)          | Standard        | Edit      | Common           |  |
|       | 0                                                     | ise_profiling_dhcp                    |             | 10.1.98.8    | 67                   | Standard        | Edit      | Common           |  |
|       | 0                                                     | ise_profiling_netflow                 |             | 10.1.98.8    | 9996                 | Standard        | Edit      | Common           |  |
|       | 0                                                     | ise_profiling_snmptrap                |             | 10.1.98.8    | 162 (SNMPTRAP)       | Standard        | Edit      | Common           |  |
|       | 0                                                     | ise_radius_acct                       |             | 10.1.98.8    | 1813                 | Standard        | Edit      | Common           |  |
|       | •                                                     | ise_radius_auth                       |             | 10.1.98.8    | 1812<br>F5 LTM-Cisco | Standard        | Edit      | Common           |  |

# Server Pool List

| Local | Local Traffic » Pools : Pool List |            |                |        |             |         |                  |  |  |
|-------|-----------------------------------|------------|----------------|--------|-------------|---------|------------------|--|--|
| ÷.    | 🚓 🚽 Pool List Statistics          |            |                |        |             |         |                  |  |  |
|       |                                   |            |                |        |             |         |                  |  |  |
| *     |                                   |            |                | Search |             |         | Create           |  |  |
|       | Status                            | ▲ Name     |                |        | Application | Members | Partition / Path |  |  |
|       | 0                                 | http_porta | als_pool       |        |             | 3       | Common           |  |  |
|       | 0                                 | https8443  | 3_portals_pool |        |             | 3       | Common           |  |  |
|       | 0                                 | https_por  | tals_pool      |        |             | 3       | Common           |  |  |
|       | 0                                 | profiling_ | dhcp_pool      |        |             | 3       | Common           |  |  |
|       | 0                                 | profiling_ | netflow_pool   |        |             | 3       | Common           |  |  |
|       | 0                                 | profiling_ | snmptrap_pool  |        |             | 3       | Common           |  |  |
|       | 0                                 | radius_a   | cct_pool       |        |             | 3       | Common           |  |  |
|       | 0                                 | radius_a   | uth_pool       |        |             | 3       | Common           |  |  |
|       | 0                                 | web_port   | als_pool       |        |             | 3       | Common           |  |  |

#### Thank You